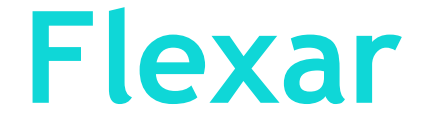

putting flex work to work

# **Employee Options**

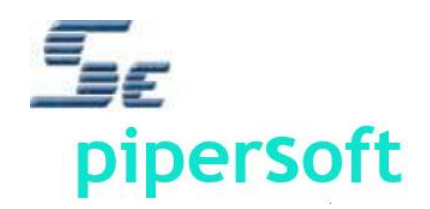

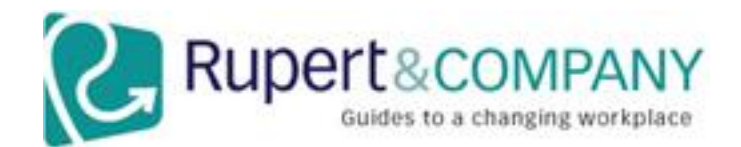

# **Employee Options**

- Create or Edit Flex Work Proposal/Arrangement (or Register participation in Flexible Work)
- Submit Proposal for consideration
- Print Proposal (via Proposal PDF)
- Perform Review of Arrangement
- Complete a Survey
- Create Proposal from previous Arrangement
- Change Password (if not SSO)

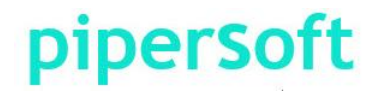

# NOTE: In the following slides the notes or annotation for the slide are text boxes inserted in the slide.

This is a sample of the notes or annotations text box as they will appear in the following slides – text is red, italic, Ariel, 12 or 14 pt. The boxes have no outline and vary in transparency.

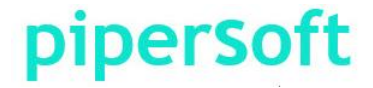

# **LandingPage Options**

#### **Feature and Configuration Test Site**

#### **Flexibility Portal**

This is the official FM\_Test1

This is the LandingPage or the 'Flexar Portal' – providing access to all parts of the Flexar system and collaborative systems like the Orientation and Toolkit. It is completely customizable.

of tools for Managers and Ass *COMPletely customizable.* work arrangements to improve their work effectiveness. The Flexibility Toolkit includes self-assessments, training, best practices segments and the Flexibility Monitor.

To get the most out of this system, we strongly recommend that first time users go through the Orientation and Toolkit first. On return visits you can go directly to the most relevant material.

# piperSoft

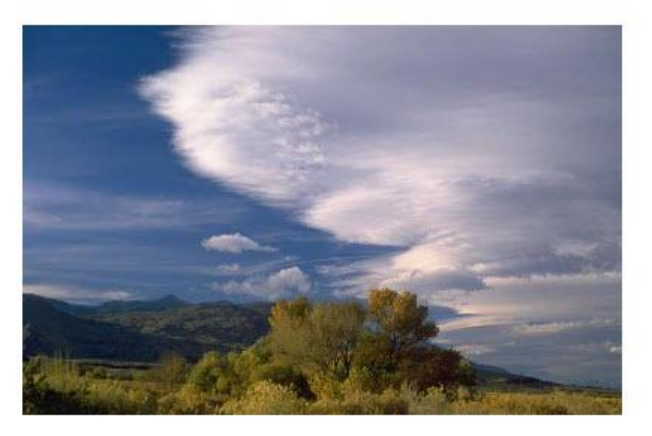

#### ORIENTATION to the groundrules and the process for

proposing

TOOLKIT provides an overview of all options, training and FAQs ASSOCIATE PROPOSAL connects to the on-line system to create or edit proposals

The Employee Menu is accessed by clicking the "Associate Proposal" box.

#### MANAGER PROCESS enables the manager to process associates' proposals

#### ADMINISTRATOR ACCESS

allows maintenance of the Flexibility Monitor system

Copyrights 2012 - Flexar/Pipersoft

### piperSoft

# **Employee Home**

#### **Feature and Configuration Test Site**

This banner is customized per client specifications to appear as part of their intranet (instead of a cloud-based service) and is presented at the top of every page.

#### Home

Logout

piperSoft

just use it!

#### The Flexibility Monitor - Employee Menu

Welcome to Pipersoft's one-stop vehicle for proposing new and managing existing Flexible Work Arrangements. As you work your way through the required screens, you will be prompted for certain information. You may get assistance on each of these through the Help option below. You may develop your answers to the proposal questions off-line in a Word document and then copy and paste your responses from the practice form to the online form if you wish.

#### **Employee Options Menu**

- Create New or Edit Existing Proposal
- My Arrangements / Proposal
- Select Arrangement for Review or Survey
- Create Proposal from Previous Proposal
- Help

The text can be re-phrased as a "Registration Process" as opposed to a "Proposal Process".

Menu options can be excluded to meet your needs.

The text between the "Home" bar and the "Employee Options Menu" is optional and customizable.

### piperSoft

# **Create or Edit Proposal**

Proposals for flex work are created or edited using a 5-panel wizard:

- Present the Person *Profile* read-only, for confirmation of the person's data.
- 2) Select Arrangement Flex Work Type(s).
- 3) Identify a Proposed **Schedule** (Onsite and/or Offsite)
- 4) Answer some *Proposal Questions*
- 5) Review and Accept the standard **Agreement** and Submit proposal for consideration.

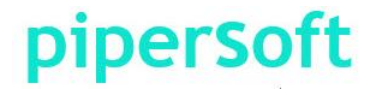

# **Person Profile**

| Feature            | and Configuration          | piperSoft<br>Just use | it!                |  |  |
|--------------------|----------------------------|-----------------------|--------------------|--|--|
| lome               |                            |                       | Logout             |  |  |
| <u>Profile</u>     | Arrangement                | Schedule >            | Proposal Questions |  |  |
| First Name:        | Ben                        | Personnel Area:       | Tinkering          |  |  |
| Last Name:         | Franklin                   | Personnel Sub Area:   | Private Tinkering  |  |  |
| Employee ID:       | A100006                    | Cost Center:          | Tinker             |  |  |
| Email:             | ben.franklin@pipersoft.net | Employee Group:       | Inventors          |  |  |
| Manager Name:      | Thomas Jefferson           | Employee Sub Group:   | Grandest           |  |  |
| 2nd Level Manager: |                            | Hire Date:            | 6/21/2010          |  |  |
| HR Contact:        |                            | Job Code:             | 08                 |  |  |
| Job Title:         | Inventor                   | Exempt Status:        | E                  |  |  |
| Job Function:      | Inventing                  | Organization:         | Amgen              |  |  |
| Org Unit:          | Inventors                  | Vice Presidents:      | John Adams         |  |  |
| Org Unit Number:   | 8                          | Country Code:         | US                 |  |  |

This is your personnel profile within the Flexibility Monitor. You cannot change any of the values. If you find an error please report it to HR.

This data is typically auto-populated from the Human Resource Database through an encrypted XML, CSV or secure data link (Ab Initio) – values are display only. Person Profile is displayed to verify information. Captions are customizable.

# **Arrangement Type Selection**

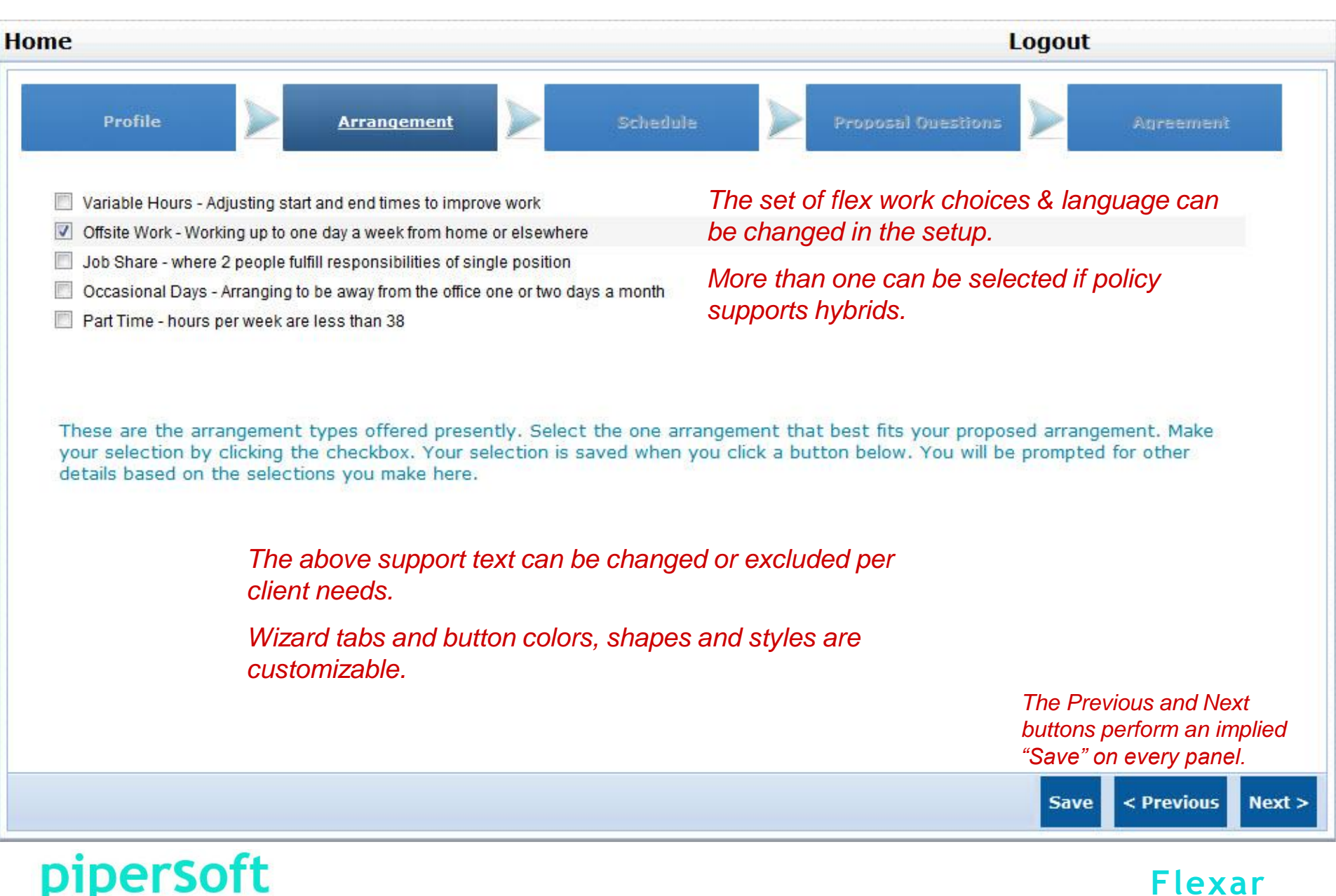

# **Proposal Schedule**

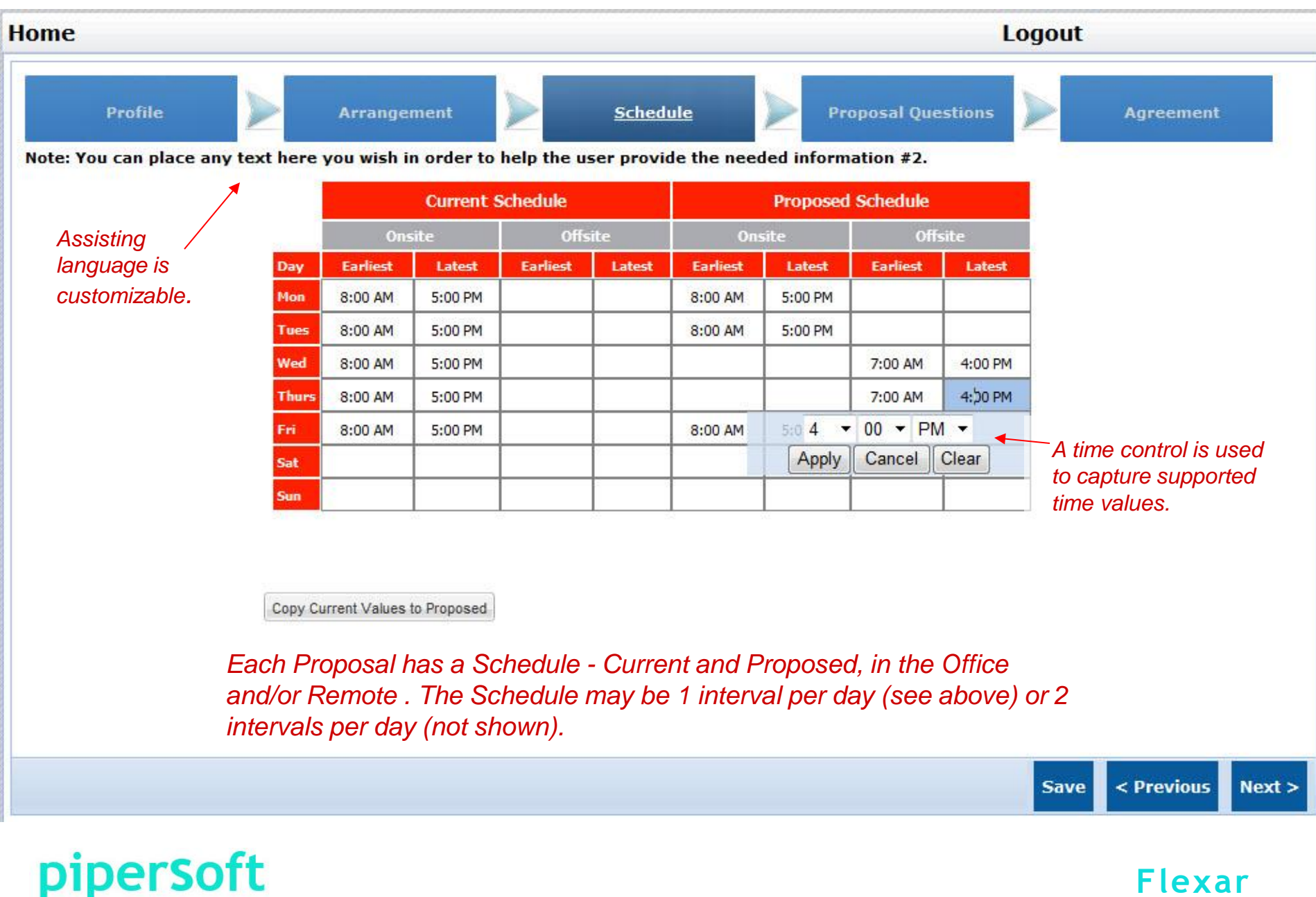

# **Proposal Questions/Answers**

| Logout                                                                                                    |
|----------------------------------------------------------------------------------------------------|
| Schedule Proposal Questions Agreement                                                                                                    |
| ses will be accepted. All others will be returned for completion or declined. It is the responsibility of the<br>You may save your proposal as work-in-progress but submit it only when completed and ready for<br>an be customized to meet needs of the client.<br>Sou perform and the results you produce. <b>*</b> * |
| The questions can be changed per the client needs and can change over time to meet changing needs. Supporting text can be provided to assist in providing more suitable answers.                                                                                                    |
| in or improve your individual performace? **                                                                                                    |
| Questions can be general or flex type specific and present only if that work type is selected                                                                                                    |
| Users can copy/paste answers from external documents.                                                                                                    |
| npany clients? **                                                                                                    |
| r <mark>cl</mark> ient companies and countries.                                                                                                    |
|                                                                                                    |
| h your a)manager b)team or coworkers c)internal customers and d)external customers<br>with your manager? **                                                                                                    |
|                                                                                                    |
|                                                                                                    |

piperSoft

# **Proposal Agreements**

| ome                                                                                                    |              |        |      |              |        |        |           | Logout                                                                                                    |
|----------------------------------------------------------------------------------------------------|--------------|--------|------|--------------|--------|--------|-----------|----------------------------------------------------------------------------------------------------|
| Profile Arrangement                                                                                                    | i.           |        | >    |              | 5      | Sche   | dule      | e Proposal Questions Agreement                                                                                                    |
| North American Telecommuting Agreeme                                                                                             | ee, er<br>nt | nter d | ates | and c        | lick S | ubmit  | OR o      | dick Save button and then select Logout.<br>Agreement documents can be general (any flex type) and<br>flex type specific. These are company policy documents |
| (To be completed by staff member and manager if a p<br>this agreement.)                                                          | oropo        | sal t  | o te | lecor        | mmu    | ite is | app       | waiver, suitability of workplace, not a change to "will to<br>work" and other important issues.                                                              |
| runderstand and accept the following provisions regard                                                                           |              | ny t   | Aug  | ust 20       | )15    | q ana  | ange<br>> | ement with Employer.                                                                                                    |
| Work Arrangement                                                                                                    | S            | М      | Т    | W            | т      | F      | S         |                                                                                                    |
| 1. As a telecommuting staff member, I will be performi                                                                           | 26           | 27     | 28   | 29           | 30     | 31     | 1         | non-Employer location.                                                                                                    |
| 2. The scheduled days and hours I will work off-site an                                                                          | 2            | 3      | 4    | 5            | 6      | 7      | 8         | Calendar controls are ve entered into a part-time or job sharing                                                                                             |
| arrangement, the total number of hours I work is not e                                                                           | 9            | 10     | 11   | 12           | 13     | 14     | 15        | used to ensure valid nent. I will remain available by telephone                                                                                              |
| and email on the days when I telecommute.                                                                                        | 16           | 1/     | 18   | 19           | 20     | 21     | 22        | date selection.                                                                                                    |
| <ol><li>Business needs—including travel, trainings, meetin<br/>would normally work off-site, and I am willing to do so</li></ol> | 30           | 31     | 20   | 20           | 21     | 4      | 29        | just my telecommuting schedule or work at Employer on days when I                                                                                            |
| I. On days when I am required to work on-site at Emp                                                                             |              |        | 6    | Today        |        |        |           | scheduled, commuting time to and from Employer will not be treated as                                                                                        |
| roposed Start Date: 8/29/2014 Stpected End Date:                                                                                 | 8/21         | 1/201  | 15   | •            |        |        |           | Rint Proposal                                                                                                    |
| Yes, I have read and accept the Agreement and my answers a                                                                       | re con       | nplete | and  | accu         | rate.  |        |           |                                                                                                    |
| Agreements can be used to re-                                                                                                    | fres         | h (    | 200  | de c         | of (   | Con    | du        | ect compliance and extensions relevant to                                                                                                    |
| Pomoto Work and Tolocommut                                                                                                    | ina          |        |      | no c<br>nole |        |        |           | tomizable through decument composition                                                                                                    |

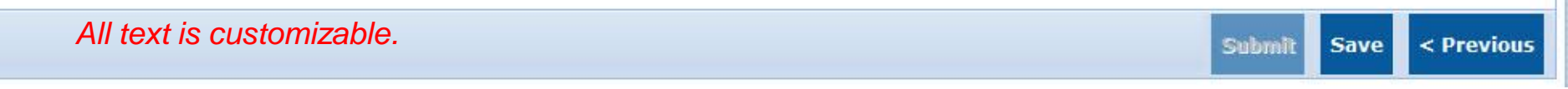

Flexar

piperSoft

# **Proposal Agreements**

| ome                                                                                                    | Logout                                                                                                    |
|----------------------------------------------------------------------------------------------------|----------------------------------------------------------------------------------------------------|
| Profile Dechedule Dechedule                                                                                                    | Proposal Questions Agreement                                                                                         |
| lease read the agreement and answers carefully, click Yes to agree, enter dates and click Submit OR click Save button and                                                                                                    | d then select Logout.                                                                                                |
| North American Telecommuting Agreement                                                                                                    |                                                                                                    |
| (To be completed by staff member and manager if a proposal to telecommute is approved. A copy of this agreement.)                                                                                                    | f the approved Flex Proposal Form must be attached to                                                                |
| l understand and accept the following provisions regarding my telecommuting arrangement with Empl                                                                                                    | oyer:                                                                                                    |
| Work Arrangement                                                                                                    |                                                                                                    |
| 1. As a telecommuting staff member, I will be performing a portion of my work from a non-Employer lo                                                                                                    | ocation.                                                                                                    |
| 2. The scheduled days and hours I will work off-site are specified in my Flex Proposal Form (attached<br>arrangement, the total number of hours I work is not expected to change as a result of the telecommu<br>and email on the days when I telecommute. | d). Unless I have entered into a part-time or job sharing<br>uting arrangement. I will remain available by telephone |
| <ol><li>Business needs—including travel, trainings, meetings, etc.—may require me to adjust my telecom<br/>would normally work off-site, and I am willing to do so.</li></ol>                                                                              | nmuting schedule or work at Employer on days when I                                                                  |
| 4. On days when I am required to work on-site at Employer, whether scheduled or unscheduled, com                                                                                                    | muting time to and from Employer will not be treated as 👻                                                            |
| roposed Start Date: 8/29/2014 C Expected End Date: 8/21/2015                                                                                                    | Print Proposal                                                                                                    |
| Yes, I have read and accept the Agreement and my answers are complete and accurate.                                                                                                    |                                                                                                    |
| The "Submit" button is not activated until the user checks the "                                                                                                    | "accont acroomont" hav                                                                                               |
|                                                                                                    |                                                                                                    |
|                                                                                                    | Submit Save < Previo                                                                                                 |
|                                                                                                    |                                                                                                    |
| pipersott                                                                                                    | Flexar                                                                                                    |

# **Proposal Agreements**

| ome                                                                                                    |                                             |                                   | Lo                               | ogout                                                      |
|----------------------------------------------------------------------------------------------------|---------------------------------------------|-----------------------------------|----------------------------------|------------------------------------------------------------|
| Profile 📐 A                                                                                                    | rrangement                                  | Schedule                          | Proposal Questions               | Agreement                                                  |
| Please read the agreement and answers carefully,                                                                     | dick Yes to agree, enter dates a            | and click Submit OR click Save bu | ton and then select Logout.      |                                                            |
| North American Telecommuting                                                                                         | g Agreement                                 |                                   |                                  | -                                                          |
| (To be completed by staff member and r<br>this agreement.)                                                           | nanager if a proposal to tel                | lecommute is approved. A c        | opy of the approved Flex Proposa | I Form must be attached to                                 |
| I understand and accept the following                                                                                |                                             |                                   | ×                                |                                                            |
| Work Arrangement                                                                                                    | The proposal has been                       | n successfully Submitted !        |                                  |                                                            |
| 1. As a telecommuting staff member, I                                                                                |                                             |                                   |                                  |                                                            |
| 2. The scheduled days and hours I will arrangement, the total number of hours and email on the days when I telecommu | te                                          | <u> íok</u>                       | into<br>rem                      | o a part-time or job sharing<br>ain available by telephone |
| 3. Business needs—including travel, train<br>would normally work off-site, and I am wi                               | nings, meetings, etc.—may<br>ling to do so. | y require me to adjust my te      | lecommuting schedule or work at  | Employer on days when I                                    |
| 4. On days when I am required to work o                                                                              | n-site at Employer, whethe                  | er scheduled or unscheduled       | , commuting time to and from Em  | ployer will not be treated as 👻                            |
| Proposed Start Date: 8/29/2014 Expec                                                                                 | ted End Date: 8/21/2015                     |                                   | 💓 Print Prop                     | osal                                                       |
| Yes, I have read and accept the Agreement an                                                                         | d my answers are complete and               | accurate.                         |                                  |                                                            |
| The "Successfully Sul<br>status change - from I                                                                      | omitted" message<br>Pending to Submit       | is presented, notify              | ving the user of the             |                                                            |
|                                                                                                    | _                                           |                                   |                                  | Submit Save < Previo                                       |
|                                                                                                    |                                             |                                   |                                  |                                                            |

piperSoft

# **On Submit Proposal**

- 3 things happen for Submitted Proposals:
  - 1) The Flexar *database is updated* to record the change.
  - 2) An *email is created* that is sent to the applicant's manager (proposal reviewer or 1<sup>st</sup> reviewer) notifying them that the submitted proposal is ready for review with a link to the process for reviewing that proposal.
  - 3) A *Proposal PDF* (Portable Document File) *is created* containing the information from each wizard panel.

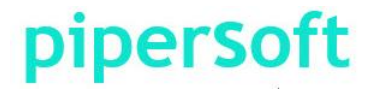

# **Email on Submit**

|    |                              | Tue 8/26/2014 5:20 PM     | - Date and time of email.                                                 |  |
|----|------------------------------|---------------------------|---------------------------------------------------------------------------|--|
|    |                              | FM_Test1@flexwa.com       | Sender email address.                                                     |  |
|    |                              | Franklin_Ben_20140826_326 | Arrangement name in the Subject line.                                     |  |
| To | tom.jefferso                 | on@pipersoft.net          | - Ben's manager – Tom - who needs to review Ben's proposal.               |  |
| Cc | c ben.franklin@pipersoft.net |                           | Ben is cc'd so he knows Tom has been informed of the proposal submission. |  |

This Propsal has been SUBMITTED for consideration and decision regarding outcome. The receiving Manager should process the proposal at your earliest convenience by clicking the link below or from the Manager Menu.

https://www.flexwa.com/FM\_Test1/ProcessRequest.aspx?FWAE\_ProcessRequest\_GUID=DEB499C2-7F26-4104-B1A1-EB9DDF3A6030 and the subject proposal .

- > automatically created by Flexar with text for "SUBMITTED" proposals.
- Subject: contains the Arrangement Name.
- "From:" is the Flexar mail sender for the client company.
- $\succ$  "To:" is the email address of the next proposal reviewer or processor.
- "Cc:" are the parties notified of the submitted proposal (no action expected).
- > A link to "ProcessProposal" with the identified Arrangement.

### piperSoft

### **Proposal PDF Page 1**

#### **Flexible Work Proposal**

#### powered by Pipersoft

#### **Person Profile**

| First Name:        | Ben                            | Personnel Area:     | Tinkering         |
|--------------------|--------------------------------|---------------------|-------------------|
| Last Name:         | Franklin                       | Personnel Sub Area: | Private Tinkering |
| Employee ID:       | A100006                        | Cost Center:        | Tinker            |
| Email:             | ben.franklin@pipersoft.<br>net | Employee Group:     | Inventors         |
| Manager Name:      | Thomas Jefferson               | Employee Sub Group: | Grandest          |
| 2nd Level Manager: |                                | Hire Date:          | 06/21/2010        |
| HR Contact:        |                                | Job Code:           | 08                |
| Job Title:         | Inventor                       | Exempt Status:      | E                 |
| Job Function:      | Inventing                      | Organization:       | Amgen             |
| Org Unit:          | Inventors                      | Vice Presidents:    | John Adams        |
| Org Unit Number:   | 8                              | Country Code:       | US                |
|                    |                                |                     |                   |

#### Flex Work Arrangement Selection

Offsite Work - Working up to one day a week from home or elsewhere

#### Flex Work Type Details

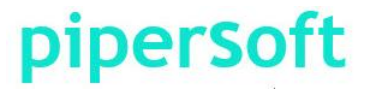

### **Proposal PDF Page 2**

#### Schedule - Current & Proposed

|       | C        | urrent S | ichedule | 5      | Proposed Schedule |         |          |         |
|-------|----------|----------|----------|--------|-------------------|---------|----------|---------|
|       | On       | site     | Off      | site   | On                | site    | Off      | site    |
| Day   | Earliest | Latest   | Earliest | Latest | Earliest          | Latest  | Earliest | Latest  |
| Mon   | 8:00 AM  | 5:00 PM  |          |        | 8:00 AM           | 5.00 PM |          |         |
| Tues  | 8.00 AM  | 5:00 PM  |          |        | 8:00 AM           | 5.00 PM |          |         |
| Wed   | 8:00 AM  | 5:00 PM  |          |        |                   |         | 7:00 AM  | 4:00 PM |
| Thurs | 8:00 AM  | 5:00 PM  |          |        |                   |         | 7:00 AM  | 4:00 PM |
| Fri   | 8:00 AM  | 5:00 PM  |          |        | 8:00 AM           | 5.00 PM |          |         |
| Sat   |          |          |          | -      |                   |         |          | -       |
| Sun   |          |          | i        |        |                   |         | 1        |         |

#### Original

Proposed Start Date: 8/29/2014

Proposed End Date: 8/21/2015

Create Date: 8/26/2014

#### Most Recent

Proposed Start Date: 8/29/2014

Proposed End Date: 8/21/2015

### piperSoft

### **Proposal PDF – Questions/Answers Pages**

#### Questions and Answers

Only proposals with complete, accurate and thoughtful responses will be accepted. All others will be returned for completion or declined. It is the responsibility of the applicant and their manager to provide an acceptable proposal. You may save your proposal as work-in-progress but submit it only when completed and ready for consideration.

1) Briefly describe your job including the functions you perform and the results you produce.

Policy and Procedures author and editor

2) How will this proposed option allow you to maintain or improve your individual performace?

Improve focused work without distractions or interuptions.

3) How will this proposed option add value to the company clients?

Improve the value and timeliness of the work performed for our client companies and countries.

4) What challenges will the proposed option raise with your a)manager b)team or coworkers c)internal customers and d)external customers? Have you discussed working under this arrangement with your manager?

(Please note: all arrangements have challenges.)

communications, collaboration and cooperation - same as when I am in the office.

5) What solutions would you propose to overcome each of the challenges raised in question 4?

regular cell phone calls (at well placed times to avoid disruptions), emails and texts.

6) How will coverage be ensured when you are not on-site? How will your availability and attendance at meetings be maintained?

Meetings will be scheduled for days of the week in-office. We will schedule these so all can and should attend. This remote work will make the time together more important and more focused.

7) How flexible can you be about the proposed arrangement?

very - I chose the best days to be out of the office.

8) What measures of job performance/productivity, both qualitative and quantitative, will be important in determining if your work is being done as effectively, or more so, than before your flexible work arrangement?

quality, quantity, timeliness, on-schedule, on-budget, managers and co-workers are happy and our team is developing as it should.

9) What review process do you propose that you and your manager use to constructively

### piperSoft

### **Proposal PDF – Agreement(s) Pages**

#### North American Telecommuting Agreement

(To be completed by staff member and manager if a proposal to telecommute is approved. A copy of the approved Flex Proposal Form must be attached to this agreement.)

I understand and accept the following provisions regarding my telecommuting arrangement with Employer:

#### Work Arrangement

1. As a telecommuting staff member, I will be performing a portion of my work from a non-Employer location.

2. The scheduled days and hours I will work off-site are specified in my Flex Proposal Form (attached). Unless I have entered into a part-time or job sharing arrangement, the total number of hours I work is not expected to change as a result of the telecommuting arrangement. I will remain available by telephone and email on the days when I telecommute.

Business needs—including travel, trainings, meetings, etc.—may require me to adjust my telecommuting schedule or work at Employer on days when I would normally work off-site, and I am willing to do so.

4. On days when I am required to work on-site at Employer, whether scheduled or unscheduled, commuting time to and from Employer will not be treated as work hours or compensable time.

5. I understand that my participation in this telecommuting arrangement is not a contract, term, benefit, or condition of employment and should not be construed as such. The arrangement may be revoked or modified by Employer at any time.

6. I understand that I remain an at-will employee and that this agreement does not limit Employer's or my right to terminate my employment at any time, with or without cause, and with or without notice.

If I transfer, am promoted, or otherwise move to another position, this telecommuting arrangement will be subject to automatic review and possible modification or revocation.

### piperSoft

### Proposal PDF – Manager Comments Pages provided from proposal review

#### Manager Comments

#### On the Proposed Schedule:

We discussed a schedule of 3 days out of office. Let's start with the 2 days and see how it goes. I think Wed & Thur are the best days to not be in the office.

Flexar

#### **On Answers to Questions:**

1) You do quite a bit more than this - identify your other roles - mentoring, project over-sight, project design review, performance reviews, mgt.

2) You have to give me more. I need compelling basis.

3) Good, but there is more.

4) I need more than keywords!

5) SAA - same as above

11) office furniture, network bandwidth, everyone has a "corner office", ...

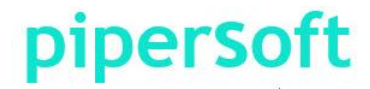

# **Summary of Proposal Process**

- $\succ$  5 simple tabs in the wizard-based process.
- All presented data (text and captions) are stored in the Flexar database to enhance customization.
- All captured data (user input) are stored in the Flexar database to enhance collaboration & reporting.
- a Proposal PDF file is created that records and formats values of the Proposal at time of submission.
- An email is automatically created to alert the applicant's manager that a proposal is ready for consideration.

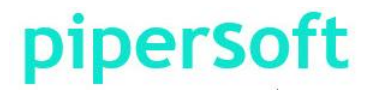

# **Telecommuting & Onsite Work**

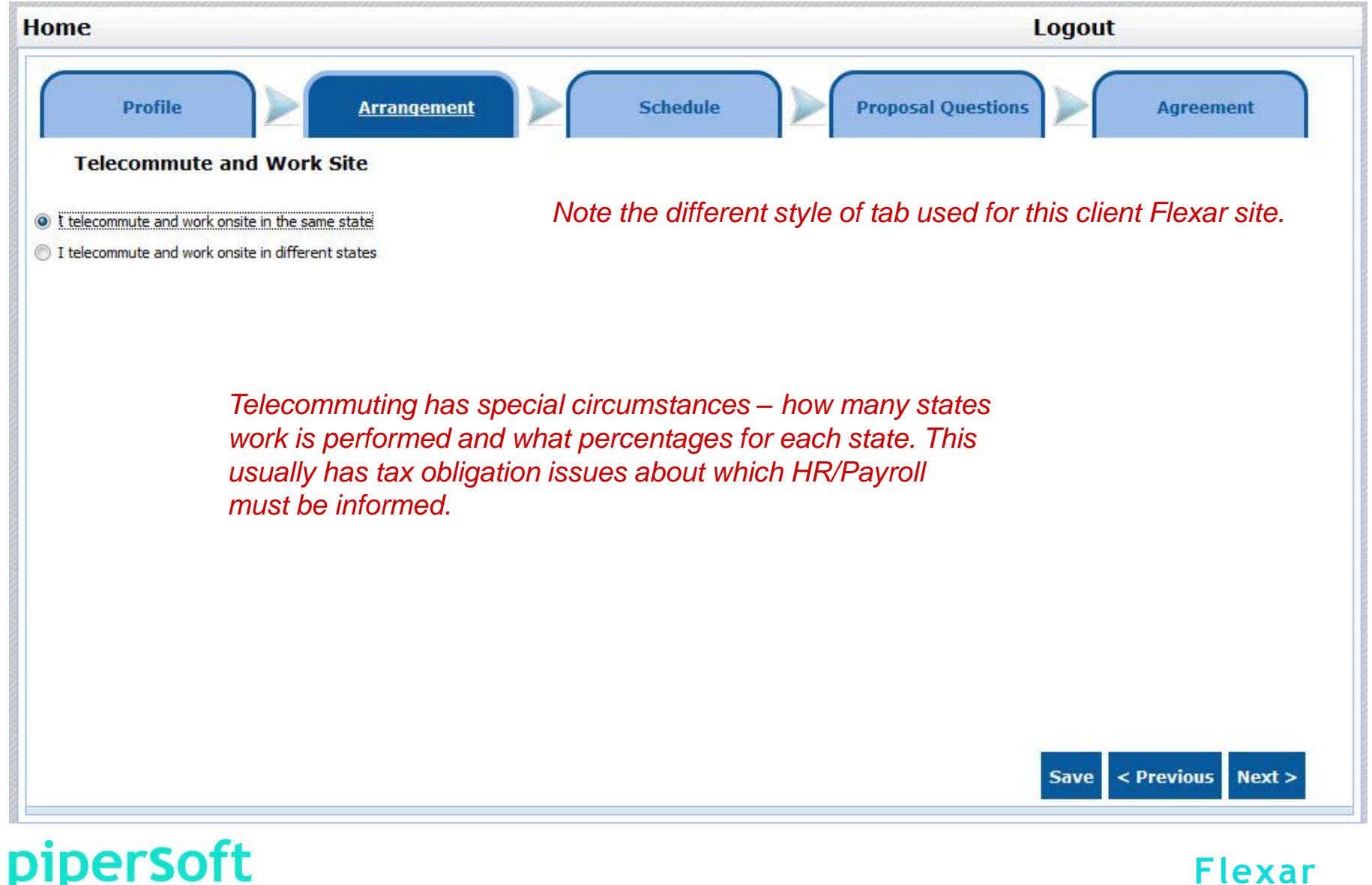

# **Telecommuting – Multiple States**

| Home                                                                                                    |                                                                     | Logout                                                                             |                        |
|----------------------------------------------------------------------------------------------------|---------------------------------------------------------------------|------------------------------------------------------------------------------------|------------------------|
| Profile                                                                                                    | Arrangement                                                         | Proposal Questions                                                                 | Agreement              |
| Telecommute and Work Site                                                                                                    |                                                                     |                                                                                    |                        |
| <ul> <li>I telecommute and work onsite in the same stat</li> <li>I telecommute and work onsite in different state</li> </ul> |                                                                     |                                                                                    |                        |
| Work State Percentages                                                                                                    |                                                                     |                                                                                    |                        |
| Staff members who work in multi                                                                                              | ple states or countries must complete the follo                     | owing section.                                                                     |                        |
| Home State/Country:                                                                                                    | MA                                                                  | 80 %                                                                               |                        |
| Work 2 State/Country:                                                                                                    | RI                                                                  | 20 %                                                                               |                        |
| Work 3 State/Country:                                                                                                    |                                                                     | %                                                                                  |                        |
| Many people who tel<br>This must be identifie                                                                                | ecommute perform work in more<br>ad for HR/Payroll. Each day is 209 | than one state, or taxing author<br>%. This is optional for Telework.<br>Save < Pr | rity.<br>evious Next > |

### piperSoft

# **Job Share Specific Information**

| Home              |             |          | Logout                                                                                  |
|-------------------|-------------|----------|-----------------------------------------------------------------------------------------|
| Profile           | Arrangement | Schedule | Proposal Questions Agree                                                                |
| Job Share Partner |             |          |                                                                                         |
| Staff ID:         | unspecified | × ø      |                                                                                         |
| First Name:       |             |          | Select the Job Share partner from a panel of                                            |
| Last Name:        |             |          | employees using the magnifying glass and the relationship is created and all other data |
| Phone:            |             |          | is automatically determined from the Flexar                                             |
| Email:            |             |          | ualabase. Change partners the same way.                                                 |

Job Share arrangements have a "Job Share Partner".

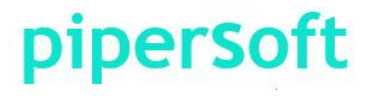

# **NEXT STEPS**

Your company could be enjoying the benefits of Flexar in less than 3 weeks for much less than you expect.

You can view the Flexar Manager Options Menu and the Administrator Options Menu presented in the Walkthrough section.

If you have any questions or would like to schedule a Flexar walkthrough, please call 240-602-1127 and ask for a Flexar specialist or email <u>support@pipersoft.net</u> with your request.

If you would like a cost quote and proposal, please call the above number and ask for a Sales specialist or use the above email and ask to be called by a Flexar sales specialist.

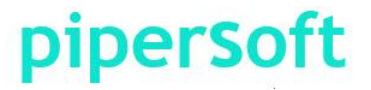